## Relationships

Last Modified on 08/30/2024 2:27 pm CDT

In the *Relationships* window, view Contacts and Associated Grower360 Accounts associated with the selected Customer.

A separate card displays for each Contact set up on the Customer Profile in Agvance. The completed information for the contact is listed on the card.

## Contacts

| Larry Baker<br>Landlord/Authorized Agent |                              |
|------------------------------------------|------------------------------|
| Phone                                    | 217-774-2102                 |
| Email                                    | larrybaker@gmail.com         |
| Address 2500 N 114                       | 0 Rd E Shelbyville, IL 62565 |
| Create Grower360 Account                 |                              |

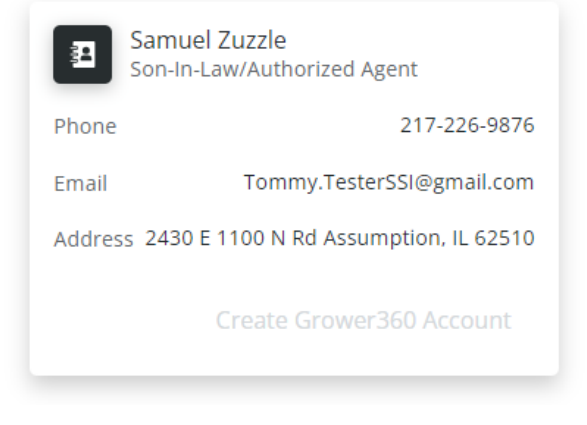

Add users to access an account in Grower360 by selecting + Add User in the bottom right of the screen. See more on this process here.

Note: Grower360 accounts can only be created by users with Grower360 Admin rights.

When a *Contact* card with a valid email address is present, a **Create Grower360 Account** option is available. Once selected, a Grower360 account can be created for the contact, providing the ability to give multiple contacts access to the Grower360 account.

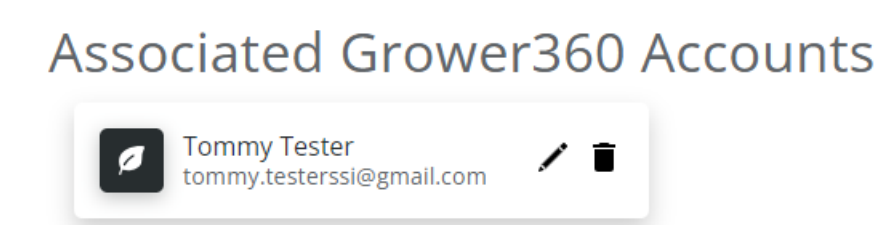

The contacts set up to access Grower360 display in the *Associated Grower360 Accounts* area where they can be edited or deleted as needed.